There are three ways to create a test within IQ.

- 1. Use prepopulated Milady test bank questions
- 2. Create tests by hand-selecting questions from the prepopulated test bank
- 3. Create your own Q&A

Step One: Create test in IQ Step Two: Add test to the Learning Path

#### Step One of Two: Create test in IQ

Create tests using the prepopulated test questions:

From the main dashboard click the IQ app.

| Allady Standard Cosmetology                                                                           |                                                  |           | 0.00.00000                                                                                                    |
|----------------------------------------------------------------------------------------------------|--------------------------------------------------|-----------|----------------------------------------------------------------------------------------------------|
|                                                                                                    | SHOW HODEN 👥 B                                   | HT 💶      | 20 17%                                                                                                    |
| pand at 4                                                                                             | + Add / Create                                   | filters T | 20.1770                                                                                                    |
| Getting Started                                                                                       | 3 activities                                     | × İ       | Recent Activity Scores                                                                                                    |
| Think Beyond Getting Licensed                                                                         | 0% 85% ag tore                                   | 100       | This chart shows the average scores for activities that recently reached their due date. Hover over<br>an activity dot for more information. |
| While your primary focus right new is to complete this program and attain a license. this activity is | will encourage you to think beyond that, and pla | ~         | 100                                                                                                    |
| Part 1: History & Career Opportunities                                                                | 02 activities                                    | ~         | • 204                                                                                                    |
| Part 2: General Sciences                                                                              | 223 activities                                   | ~         | 50m                                                                                                    |
| 🗅 Part 3: Hair Care                                                                                   | 271 activities                                   | ~         | 50%<br>20%                                                                                                    |
| 🗅 Part 4: Skin Care                                                                                   | 87 activities                                    | ~         |                                                                                                    |
| Part S: Nail Care                                                                                     | 104 activities                                   | ~         | Epon Gradehauk                                                                                                    |
| Part 6: Business Skills                                                                               | 85 activities                                    | ~         |                                                                                                    |
| Practical Procedure Tracker<br>Due Nov 14, 2019 (# 200 AM FDT                                         | 0% 0.0%                                          | 100       |                                                                                                    |

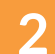

1

#### Click "Tests."

| Reports G                              | lossary Tests           | - 1000            | 100              |                       | Red St.    |                     |  |
|----------------------------------------|-------------------------|-------------------|------------------|-----------------------|------------|---------------------|--|
| Assignment                             | Averages                |                   |                  |                       |            | 8                   |  |
| Subject Tasks<br>Subject Du<br>Tent Da | e Students<br>Gompleted | Total<br>Attempts | Average<br>Score | Average<br>Difficulty | More Data  | Test<br>Resource(s) |  |
| Bonus Test                             |                         | 1                 | • 35%            | - 3                   | Assignment | Gueston<br>Detais   |  |
| Hide Avisuer                           | 11                      | 2                 | <b>6</b> 30%     | - 3                   | Assignment | Questos             |  |

Topic:Using the IQ Test Generator AppLevel:IntermediateIntended For:Lead Instructors/MindTap Admins

MINDTAP

(milady

3

#### Click "New Tests."

| 10                   |                       |                |                  |               |               |            |        |                 | щχ |
|----------------------|-----------------------|----------------|------------------|---------------|---------------|------------|--------|-----------------|----|
| milady M             | ilady Cosmetol        | ogy 2016       |                  | 100           | -             | Sea.       | Help W | bicomo, Jessica |    |
| Reports              | Glossary Te           | 43             |                  |               | 1.18          | 6125       |        |                 |    |
| Questor Search       |                       |                |                  |               |               |            |        |                 |    |
| MANAGE CONTINUE      | NUMBER OF STREET      |                |                  |               |               |            |        |                 |    |
| Anxignable Act       | saved Activi          | bes Shared     | Activities       | _             |               |            |        |                 |    |
| This is a list of an | dvilles that can be a | dded to a Mind | fTap learning pr | ath using the | 'Add Activity | ' feature. |        |                 |    |
| Test Name            | Start Date            | Due Date       | Timed Que        | estions #C    | ompleted      |            |        |                 |    |
| Bonus Test - JP      | 12:4/2019             | 1 12           |                  | 75 0          | 0 of 1        | SHARE.     | 10.00  |                 |    |
| Bonus Test Cha       | pter 6 12/9/2019      |                |                  | 75 0          | 0 of 1        | S-MAR      | -      |                 |    |
| Charler 1 Ben        | 2 2                   |                |                  |               | Dott          |            |        |                 |    |
| Compare a rest       |                       |                |                  |               |               |            | _      |                 |    |
| Chapter 1 Test       | 10                    | 10             |                  | 34 0          | 0.011         |            | -      |                 |    |
| Chepter 10 Res       | iew -                 | 14             |                  | 37 (          | 0 of 1        |            | -      |                 |    |
| Chapter 10 Tes       | a 2                   |                |                  | 37 0          | 0 of 1        |            | -      |                 |    |
| Charler 11 Day       |                       |                |                  |               | 0.415         |            | -      |                 |    |
| Copyre 11 Her        |                       |                |                  |               |               |            |        |                 |    |
| Chapter 11 Test      |                       | 1              |                  | 68 0          | 0 of 1        |            | WE W   |                 |    |

4

#### Enter test name and select NO to customize test.

| CENGAGE   MINDTAP |                                                    |                       | Q. Search this course 🛛 👱 Jessika 🗸   |
|-------------------|----------------------------------------------------|-----------------------|---------------------------------------|
| 10                |                                                    |                       | # x 🚗                                 |
|                   | millody Milady Cosmetology 2016                    | Holp Welcome, Jessica |                                       |
|                   | Reports Closson Tests                              | A - A AND A           |                                       |
|                   | Preparts Conservery Press                          |                       | 10 M                                  |
|                   | Question Search                                    |                       |                                       |
|                   | 20000                                              |                       |                                       |
|                   | Create                                             |                       |                                       |
|                   | Test Name                                          |                       |                                       |
|                   | (Required)                                         |                       |                                       |
|                   |                                                    |                       |                                       |
|                   | Customize Test                                     |                       |                                       |
|                   | * No                                               |                       |                                       |
|                   |                                                    |                       | •5                                    |
|                   | Online Licensing Prep (1496)                       |                       |                                       |
|                   | Chapter 1 - History and Career Opportunities       | (30)                  |                                       |
|                   | Chapter 2 - Life Skills                            | (25)                  | • • • • • • • • • • • • • • • • • • • |
|                   | E Chapter 3 - Your Professional Image              | (25)                  | 2                                     |
|                   | U Chapter 4 - Communicating for Success            | (30)                  |                                       |
|                   | El Chapter 5 i Infection Control                   | (85)                  |                                       |
|                   | Chapter 6 - General Anatomy and Physiology         | (75)                  |                                       |
|                   | D. Chapter 7 - Skin Structure Growth and Nutrition | (45)                  | A-2                                   |
|                   | Chapter 8 - Skin Disorders and Diseases            | 050                   |                                       |
|                   | Chapter 9 - Nail Structure and Orowth              | (23)                  |                                       |
|                   | Chapter 10 - Nail Disporters and Diseases          | (23)                  |                                       |
|                   | Charter 12, Basics of Chartering                   | 1643                  | Q                                     |
|                   | D Charles 13 - Danies of Electricity               | 4471                  |                                       |
|                   | Chapter 13 - Desics of Electricity                 | (40)                  | 0                                     |
|                   | the eventual of a consection of the president      | 1.44                  |                                       |

Topic:Using the IQ Test Generator AppLevel:IntermediateIntended For:Lead Instructors/MindTap Admins

5

Select desired test chapters from either Online Licensing Prep OR Course Management Guide test bank.

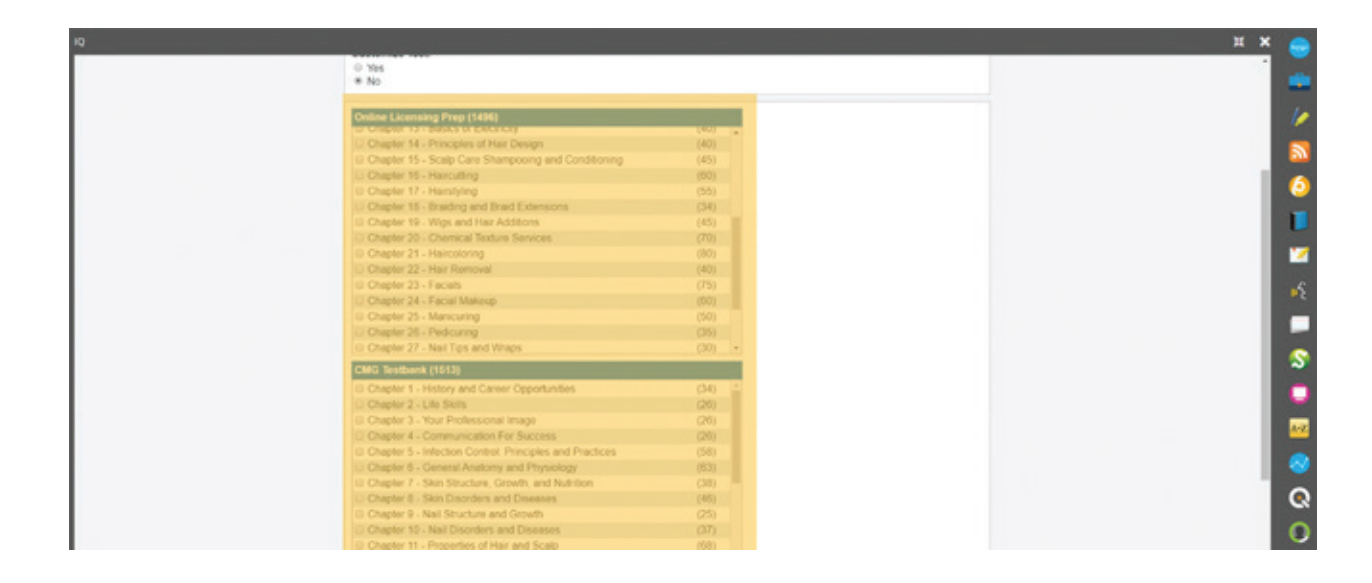

6

Select desired number of test questions, time limit, choose to show correct answer, and option to shuffle answers. Click "Create."

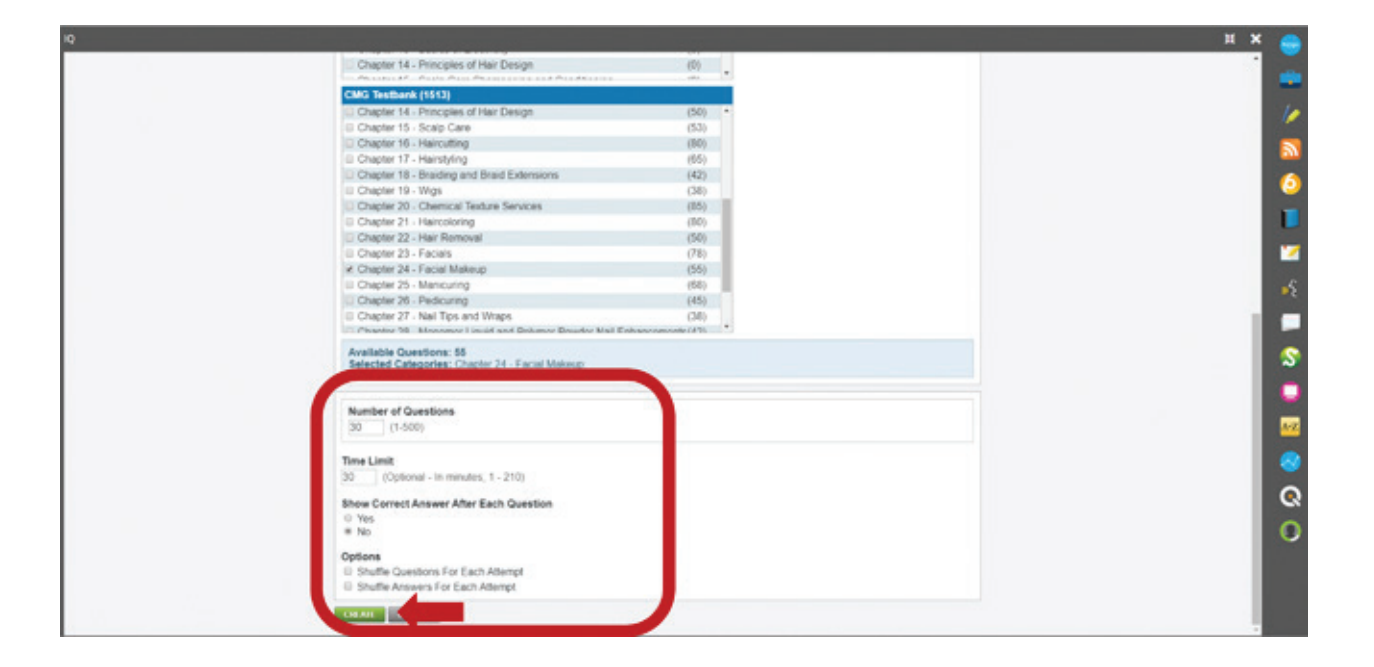

Topic:Using the IQ Test Generator AppLevel:IntermediateIntended For:Lead Instructors/MindTap Admins

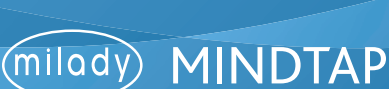

7

The created test will populate on the IQ home screen.

|                                 |                |               |            |                 |        |              |         |        |                                                                                                    | Ħ |
|---------------------------------|----------------|---------------|------------|-----------------|--------|--------------|---------|--------|----------------------------------------------------------------------------------------------------|---|
| milody Milady C                 | Cosmetolo      | gy 2016       | 1          | 2               | -      | 15           | See.    | Help   | Welcone, Jessica                                                                                               |   |
| Reports Glossa                  | ry Test        | a 1           |            | -of the         | -      | ES.          |         |        |                                                                                                    |   |
| Question Search                 |                |               |            |                 | ~      |              |         |        |                                                                                                    |   |
| MANAGE GREETENS                 | NEW 11 51      |               |            |                 |        |              |         |        |                                                                                                    |   |
| Assignable Activities           | Saved Activity | is Shared     | Activities |                 |        |              |         |        |                                                                                                    |   |
| This is a list of activities th | hal can be add | led to a Mind | fTap learn | ning path using | The "A | dd Activity' | feature |        |                                                                                                    |   |
| Test Name                       | Start Pate     | Pass Parts    | Tread      | Anastinas       | -      | en el alta d |         |        |                                                                                                    |   |
| Bonus Makeup Test               | 12/23/2019     |               | •          | 30              | 0      | 0-of 1       | SOLD.   | DELETE | 192 M                                                                                                    |   |
| DOTOS TOX - OF                  | 1242010        |               |            |                 |        | 001          | -       |        | The second second second second second second second second second second second second second second second s |   |
| Bonus Test Chapter 6            | 12/9/2019      |               | •          | 75              | 0      | 0 of 1       | STAR    |        | VIC M                                                                                                    |   |
| Chapter 1 Review                |                |               |            | 34              | 0      | 0 of 1       |         |        |                                                                                                    |   |
| Chapter 1 Test                  |                |               |            | 34              |        | 0 of 1       |         |        | 99 M                                                                                                    |   |
| Charter 10 Devices              |                |               |            | 17              |        | 0.011        |         |        | -                                                                                                    |   |
| Solution to Incident            | 10             |               |            |                 |        |              |         |        |                                                                                                    |   |
| Chapter 10 Test                 |                |               |            | 37              |        | 0 of 1       |         |        | 14 M                                                                                                    |   |
| Chapter 11 Review               |                |               |            | 68              | 0      | 0 of 1       |         |        | See and                                                                                                    |   |

Create tests by hand-selecting questions from the prepopulated test bank:

1 From the main dashboard, select the IQ app. Q Search this course O 🚊 Iris 25 CENGAGE | HINDIAR dy Standard Cost 20.17% 🗅 Getting Started ~ Recent Activity Scores hart shows the average wity dot for more inform and Getting L 0% 85% 900 D Part 1: History & Career Opportunit ~ D Part 2: General Sciences V C Part 3: Hair Care ~ 271 includion. Part 4: Skin Care 87 activities  $\sim$ Part S: Nall Care ~ 🗅 Part 6: Business Skills V actical Procedure Tracker ie Nov 14, 2019 (8 2:00 AM EST 0% 0.0% 100

Topic:Using the IQ Test Generator AppLevel:IntermediateIntended For:Lead Instructors/MindTap Admins

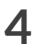

a 6

• • • •

Q

2

Click "New Test."

|          | anter -                   |                       |               |            |                 |        |              |          |       |                  | ľ |
|----------|---------------------------|-----------------------|---------------|------------|-----------------|--------|--------------|----------|-------|------------------|---|
| mi<br>Re | ports Glossa              | Cosmetolo<br>iry Test | gy 2016<br>s  | 5          | Sec.            | 5      |              |          | Tielp | Wolcome, Jessica |   |
| Que      | ston bearch               |                       |               |            |                 | -      |              |          |       |                  | _ |
|          |                           | NWIEN                 |               |            |                 |        |              |          |       |                  |   |
| Ass      | ignable Activities        | Saved Activity        | es Shared/    | Activities |                 |        |              |          |       |                  |   |
| This P   | s a list of activities th | hat can be ad         | ded to a Mind | Tap learn  | ning path using | the "A | dd Activity" | feature. |       |                  |   |
| Test     | t Name                    | Start Date            | Due Dele      | Timed      | Questions       | # Co   | mpleted      |          |       | 1999 B           |   |
| Bon      | us Makeup Test            | 12/23/2019            | 1.15          | •          | 30              | 0      | 0 of 1       | 2000     | BUILT | Verw             |   |
| Bon      | us Test - JP              | 12/4/2019             | 38            | •          | 75              | •      | 0 of 1       | water    |       | ww.              |   |
| Bon      | us Test Chapter 6         | 12/9/2019             |               | •          | 75              | 0      | 0 of 1       | STAR     |       | -                |   |
| Cha      | pter 1 Review             |                       |               |            | 34              | 0      | 0 of 1       |          |       | VO W             |   |
| Cha      | pler 1 Test               | 8                     | 2             |            | 34              | 0      | 0 of 1       |          |       | www.             |   |
| Cha      | pter 10 Review            | ×                     | $\sim$        |            | 37              | 0      | 0 of 1       |          |       | 10.00            |   |
| Cha      | pter 10 Test              |                       |               |            | 37              | 0      | 0 of 1       |          |       | www.             |   |
| Cha      | pter 11 Review            |                       | 1             |            | 68              | 0      | 0-of 1       |          |       | (VE W            |   |

3

Enter the test name, select YES to customize test, select desired number of test questions, time limit, choose to show correct answer, and option to shuffle answers. Click "Create."

| 2 | High Miladu Cosmolologu 2018                                            | πх |
|---|-------------------------------------------------------------------------|----|
|   |                                                                         |    |
|   | Reports Glossary Tests                                                  |    |
|   | Question Search                                                         |    |
|   | Create                                                                  |    |
|   |                                                                         |    |
|   | Test Name<br>(Required)                                                 |    |
|   | Customize Test:                                                         |    |
|   | e Yes<br>O No                                                           |    |
|   |                                                                         |    |
|   | Time Linit<br>Doctored . In modes 1. 210                                |    |
|   | Show Correct Answer After Each Question                                 |    |
|   | 0 Yes<br># No                                                           |    |
|   | Options                                                                 |    |
|   | Shuffle Questions For Each Attempt     Shuffle Answers For Each Attempt |    |
|   |                                                                         |    |
|   |                                                                         |    |
|   |                                                                         |    |
|   |                                                                         |    |

Topic:Using the IQ Test Generator AppLevel:IntermediateIntended For:Lead Instructors/MindTap Admins

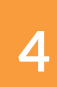

#### Click "Select Questions."

|                                                          | # X 🚗    |
|----------------------------------------------------------|----------|
| milody Milady Cosmetology 2018<br>Reports Glossary Tests | -        |
| Question Realth                                          | 1        |
| Customire                                                |          |
|                                                          | 6        |
| s Facialis Test."                                        |          |
| Click 'Select Questions' to add questions to your test   | <b>2</b> |
| SPARE TELE                                               | •2       |
|                                                          |          |
|                                                          | \$       |
|                                                          |          |
|                                                          |          |
|                                                          |          |
|                                                          | 0        |
|                                                          | 0        |
|                                                          |          |

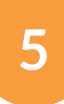

Under the Question Bank tab, select questions from either the Online Licensing Prep questions, or Course Management Guide questions.

|                                                                                                    |                                                                                                    | н х |                                                                                                    |
|----------------------------------------------------------------------------------------------------|----------------------------------------------------------------------------------------------------|-----|----------------------------------------------------------------------------------------------------|
| milod                                                                                                    | Milady Cosmetology 2016                                                                                                    |     |                                                                                                    |
| Brooth                                                                                                    | Characy Tests                                                                                                    |     |                                                                                                    |
|                                                                                                    |                                                                                                    |     | 10                                                                                                    |
| Question 5                                                                                                    |                                                                                                    |     |                                                                                                    |
|                                                                                                    | Customize Test *                                                                                                    |     | 30 - 100 - 100 |
| Custon                                                                                                    | n farmen i farmen i far |     | -                                                                                                    |
|                                                                                                    | Question Bank, Ty Questions                                                                                                    |     | •                                                                                                    |
| - Cuestion                                                                                                    | Online Licensity Prep                                                                                                    |     |                                                                                                    |
|                                                                                                    | Chatter 1 - Hatter and Carter Cooperations                                                                                                    |     | -                                                                                                    |
| Click Sei                                                                                                    | Checker 2 - Your Professional Amore                                                                                                    |     | 10                                                                                                    |
|                                                                                                    | Chaoter 4 - Communications for Success                                                                                                    |     | in the                                                                                                    |
| Contraction of the second second second second second second second second second second second second second s | Challer 5 - Constan Antonia and Privationy                                                                                                    |     | 34                                                                                                    |
|                                                                                                    | Chapter 7 - Skin Structure Growth and Mutrition                                                                                                    |     |                                                                                                    |
|                                                                                                    | Charles 9 - Sich Deuriter and Desense                                                                                                    |     |                                                                                                    |
|                                                                                                    | Charles 10 - Nail Disorders and Distance                                                                                                    |     | <b>\$</b>                                                                                                    |
|                                                                                                    | Choter 11 - Properties of the Heir and Scala                                                                                                    |     | ~                                                                                                    |
|                                                                                                    | Chaldren 13 - Baness of Electroly                                                                                                    |     | •                                                                                                    |
|                                                                                                    | Chaoter 14 - Principles of Hair Design                                                                                                    |     |                                                                                                    |
|                                                                                                    | Chapter 15 - Scolp Care Shaneoung and Conditioning                                                                                                    |     | A-2                                                                                                    |
|                                                                                                    | Charleter 12 - Harstoding                                                                                                    |     |                                                                                                    |
|                                                                                                    | Chaoter 18 - Braidos and Braid Extensions                                                                                                    |     | •                                                                                                    |
|                                                                                                    | Chalder 13 Work and Her Additions<br>Chalder 20 Chemical Technic Services                                                                                                    |     | 0                                                                                                    |
|                                                                                                    | Chapter 21 - Haecoloring                                                                                                    |     | ~                                                                                                    |
|                                                                                                    | Chalder 22 - Hair Removal                                                                                                    |     | 0                                                                                                    |
|                                                                                                    | LINE CITED                                                                                                    |     |                                                                                                    |

Topic:Using the IQ Test Generator AppLevel:IntermediateIntended For:Lead Instructors/MindTap Admins

6

The question options from the test will prepopulate to choose from.

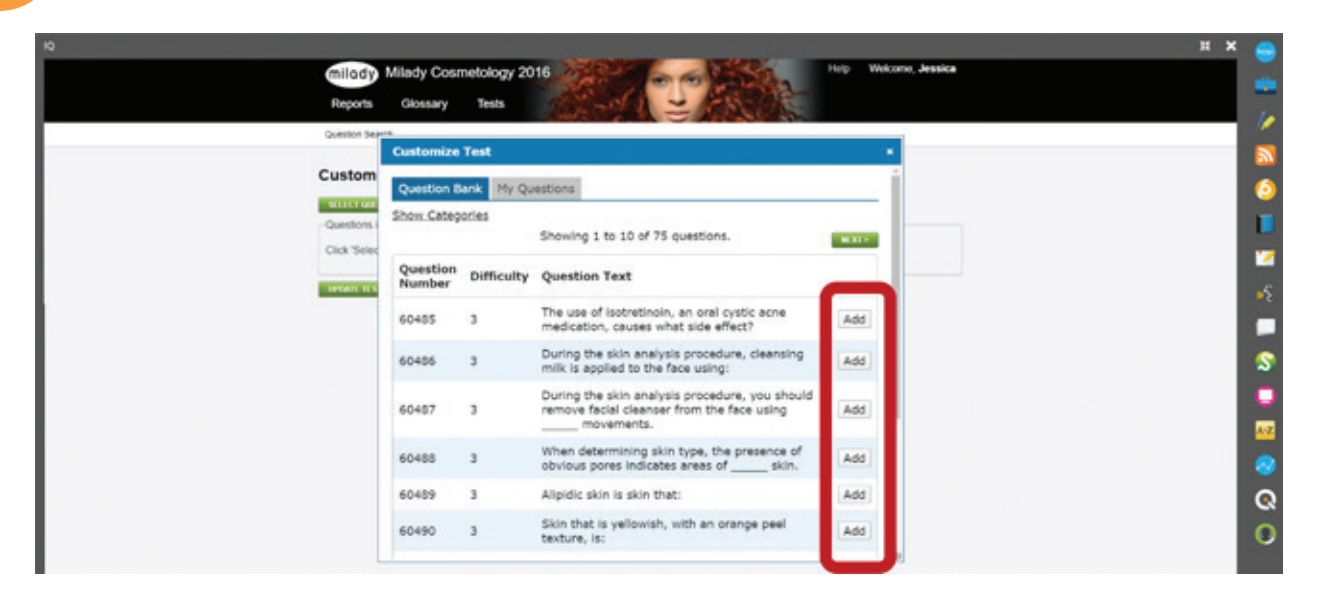

7

Select the desired questions for the test by clicking "Add." To remove after adding, click "Remove." Once you have selected all the desired questions, click the "X."

| milody                      | milady Gos | metology a | and the second second                                                                                      |           |        |
|-----------------------------|------------|------------|----------------------------------------------------------------------------------------------------|-----------|--------|
| Reports                     | Glossary   | Tests      |                                                                                                    |           |        |
| Question Search             |            |            |                                                                                                    |           |        |
| Custom                      | 60485      | a Test     | The use of isotretinoin, an oral cystic acne                                                               | Remove    | 9      |
| NUTCE OF                    |            |            | medication, causes what side effect?                                                                       | (100)0000 |        |
| Questions                   | 60486      | 3          | During the skin analysis procedure,<br>cleansing milk is applied to the face using:                        | Remove    |        |
| Question<br>Number<br>00485 | 60487      | 3          | During the skin analysis procedure, you<br>should remove facial cleanser from the face<br>using movements. | Remove    | Remove |
| 60495                       | 60488      | 3          | When determining skin type, the presence<br>of obvious pores indicates areas of<br>skin.                   | Add       | Remove |
| 60489                       | 60489      | 3          | Alipidic skin is skin that:                                                                                | Remove    | Remove |
| 60490                       | 60490      | 3          | Skin that is yellowish, with an orange peel texture, is:                                                   | Remove    | Remove |
| 00490                       | 60491      | 3          | Skin that produces too much sebum will<br>have large pores and may appear:                                 | Add       | Remove |
| SPEAR IS                    | 60492      | 3          | Hair follicles that appear like small bumps<br>just underneath the skin surface are:                       | Add       |        |
|                             | 60493      | 3          | The difference between closed and open                                                                     | Remove    |        |

Topic:Using the IQ Test Generator AppLevel:IntermediateIntended For:Lead Instructors/MindTap Admins

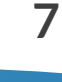

8

#### Click Update Test.

| Reports.           | Glossary      | Tests                                                                                               |        |  |
|--------------------|---------------|----------------------------------------------------------------------------------------------------|--------|--|
| Question Search    | 5             |                                                                                                    |        |  |
| Customize          |               |                                                                                                    |        |  |
| STICI OF STO       |               |                                                                                                    |        |  |
| Questions in Te    | st Bonus Faci | als Test 1 🚺                                                                                        |        |  |
| Question<br>Number | Difficulty    | Guestion Text                                                                                       |        |  |
| 60485              | 3             | The use of isotretinoin, an oral cystic acne medication, causes what side effect?                   | Remove |  |
| 60486              | з             | During the skin analysis procedure, cleansing milk is applied to the face using                     | Remove |  |
| 60487              | 3             | During the skin analysis procedure, you should remove facial cleanser from the face using movements | Remove |  |
|                    | 3             | Algedic sion is skin that                                                                           | Remove |  |
| 00409              |               |                                                                                                    |        |  |
| 60490              | 3             | Skin that is yellowish, with an orange peel lexture, is                                             | Remove |  |

9

#### The created test will populate on the IQ home screen.

| > | and all                      |                 |               |            |                |        |             |              |        |        | l |
|---|------------------------------|-----------------|---------------|------------|----------------|--------|-------------|--------------|--------|--------|---|
|   | milody Milady                | Cosmetolo       | gy 2016       | - Ja       | -              |        | 140         | Silve        | Help   | Welcom | 3 |
|   | Reports Gloss                | ary Test        | 8             |            | of it.         | -      | 85          | - 18         |        |        |   |
|   | Question Search              |                 |               |            |                |        |             |              |        |        |   |
|   | BANKA GELTIONS               | NEWTIST         |               |            |                |        |             |              |        |        |   |
|   | Assignable Activities        | Saved Activity  | es Shared     | Activities |                | _      |             |              |        |        |   |
|   | This is a list of activities | that can be add | ded to a Mind | tTap learn | ing path using | the "A | dd Activity | feature      |        |        |   |
|   | Test Name                    | Start Date      | Due Dete      | Timed      | Questions      | 100    | moleted     |              |        |        | 6 |
|   | Bonus Facials Test           | 12/23/2019      |               |            | 6              | 0      | 0 of 1      | <b>START</b> | DELETT | VEW    |   |
|   | Bonus Makeup Test            | 12/23/2019      | <u></u>       | •s         | 30             | 0      | 0 of 1      | Score (      | DELTT  | VEW    | 8 |
|   | Bonus Test - JP              | 12:4/2019       | 14            | •          | 75             | 0      | 0 of 1      | STAR         |        | VE W   |   |
|   | Bonus Test Chapter 6         | 12/9/2019       |               |            | 75             | 0      | 0 of 1      | -            |        | VE W   |   |
|   | Chapter 1 Review             |                 | 22            |            | 34             | 0      | 0 of 1      |              |        | VEW.   |   |
|   | Chapter 1 Test               | 2               |               |            | 34             |        | 0 of 1      |              |        | VEW    |   |
|   | Chapter 10 Review            |                 | 4             |            | 37             | 0      | 0 of 1      |              |        | 10.00  |   |
|   | Chapter 10 Test              |                 |               |            | 37             | 0      | 0 of 1      |              |        | VE W   |   |

Topic:Using the IQ Test Generator AppLevel:IntermediateIntended For:Lead Instructors/MindTap Admins

#### Create a test with custom questions & answers:

#### From the main dashboard, select the IQ app.

|                                                                                 |                                                                 |           | CLASS AVERAGE                                                                                                    |
|---------------------------------------------------------------------------------|-----------------------------------------------------------------|-----------|----------------------------------------------------------------------------------------------------|
|                                                                                 | SHOW HOOLN 👥                                                    | E041 💶    | 20.17%                                                                                                    |
| ipand at 4                                                                      | + Add / Create                                                  | Filters T |                                                                                                    |
| Getting Started                                                                 | 3 activ                                                         | - ~ 1     | Recent Activity Scores                                                                                                    |
| Think Beyond Getting Licensed                                                   | 0% a                                                            | 5% 100    | This chart shows the average scores for activities that recently reached their due date. Hover over<br>an activity dot for more information. |
| While your premary focus right new is to complete this program and attain a loc | ense, this actually will encourage you to think beyond that, an | epia. 👻   | 1004                                                                                                    |
| Part 1: History & Career Opportunities                                          | 82 activ                                                        | ~ ~       | • 500                                                                                                    |
| Part 2: General Sciences                                                        | 223 activ                                                       | ··· v     | 60%<br>50%                                                                                                    |
| Part 3: Hair Care                                                               | 271 activ                                                       | ··· v     | 204                                                                                                    |
| 🗀 Part 4: Skin Care                                                             | 87 activ                                                        | ··· ·     |                                                                                                    |
| 🗅 Part 5: Nail Care                                                             | 104 activ                                                       | ··· ¥     | Field graded<br>Open Gradebank                                                                                                    |
| Part 6: Business Skills                                                         | 66 activ                                                        | ··· 🗸     |                                                                                                    |
| Practical Procedure Tracker<br>Due Nov 14, 2019 (# 2:00 AM EST                  | 0% 0                                                            | 0% 100    |                                                                                                    |

2

1

#### Click "Manage Questions."

| 10 |                              |                |               |           |                 |                    | and the second |        |            |         |  | Ħ | × | •        |
|----|------------------------------|----------------|---------------|-----------|-----------------|--------------------|----------------|--------|------------|---------|--|---|---|----------|
|    | milody Milady                | Cosmetolo      | gy 2016       | - Con     | -               | N CO LAN           | See.           | Help   | Welcome, J | kessica |  |   |   |          |
|    | Reports Gloss                | ary Test       | s (           |           | - of 2.         | - (8S.             |                |        |            |         |  |   |   |          |
|    | Survivo Search               |                |               |           |                 |                    |                |        | _          |         |  |   |   | <u>_</u> |
|    | MANAGE OUT STICKS            | 10 W 16 ST     |               |           |                 |                    |                |        |            |         |  |   |   | <u></u>  |
|    | angenere warmourd            | aved Activitie | s Shared Act  | Ovides    |                 |                    |                |        |            |         |  |   |   | 0        |
| 'n | is is a list of activities t | hal can be ad  | ded to a Mind | Tap learn | ning path using | the "Add Activity" | feature.       |        |            |         |  |   | 1 |          |
|    | lest Name                    | Start Date     | Due Date      | Timed     | Questions       | # Completed        |                |        | - 14       |         |  |   |   | -        |
|    | Ionus Facials Test           | 12/23/2019     | 1.1           | •         | 6               | 0 of 1             | 10.6.0         | DUTT   | VE W       |         |  |   |   | 5        |
|    | Sonus Makeup Test            | 12/23/2019     |               | 1         | 30              | 0 of 1             | Sea.of         | DILITY | 10.00      |         |  |   |   |          |
|    | Sonus Test - JP              | 12/4/2019      | 4             |           | 75              | 0-of 1             | SAC.           |        | 10.00      |         |  |   |   |          |
|    | Sonus Test Chapter 6         | 12/9/2019      |               |           | 75              | 0 of 1             | -              |        | 10.00      |         |  |   |   | 2        |
|    |                              |                |               |           |                 |                    |                |        | _          |         |  |   |   | 0        |
|    | Japter 1 Neview              |                |               |           | 34              | 0 of 1             |                |        | ww.        |         |  |   |   | A-Z      |
|    | Chapter 1 Test               |                |               |           | 34              | 0-of 1             |                |        | 10.00      |         |  |   |   | 8        |
|    | Chapter 10 Review            | 1              | 12            |           | 37              | 0 of 1             |                |        | VE.W       |         |  |   |   | 0        |
|    | Chapter 10 Test              |                | 3             |           | 37              | 0.011              |                |        | V8 W       |         |  |   |   | 0        |

Topic:Using the IQ Test Generator AppLevel:IntermediateIntended For:Lead Instructors/MindTap Admins

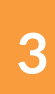

Under the "My Questions" tab, click "Add."

| Reports Glossary Tests                   |                                              |  |
|------------------------------------------|----------------------------------------------|--|
|                                          |                                              |  |
| Search Advance                           | · · · · · · · · · · · · · · · · · · ·        |  |
| MARCH                                    | di Luten                                     |  |
| My Questions                             | The cover britte                             |  |
| Questions 5                              | Latest Saved Version Preview                 |  |
| Total Questions 5                        | What are the three primary colors?           |  |
| 63899 What are the three plinary colors? | 19/16/2018 8:45:33<br>/M pink, given, orange |  |
| 63800 What are the three primary colors? | 19-16-29-19 8-45-34<br>AM                    |  |
| 64131 Guestion                           | 12425995 91 30 28                            |  |
| 64279 xxxxxxxxxxx                        | 12/92019 + 13 18<br>PM                       |  |
| 64284                                    | 12/10/2019 11 43-02<br>AM                    |  |
|                                          |                                              |  |

4

Select the question type. Click "Save."

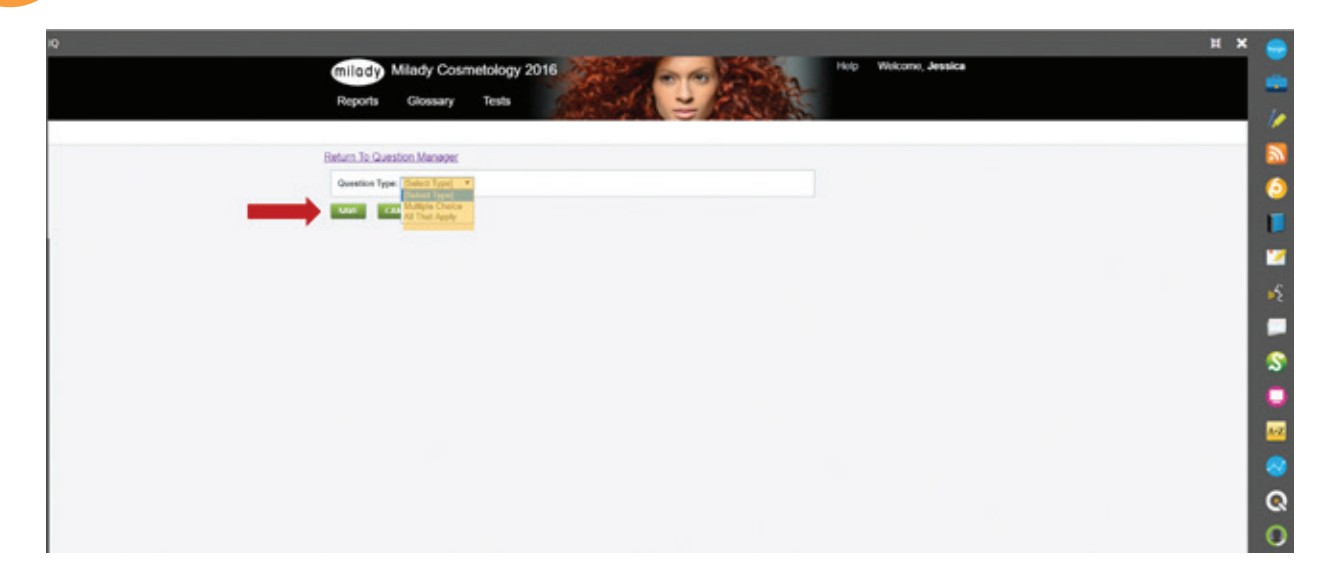

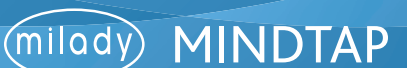

5

6

Enter the question text, answer choices, and answer rationale (optional).

| 10    |                                                                     |                                                                                                    | н х 😑 |
|-------|---------------------------------------------------------------------|----------------------------------------------------------------------------------------------------|-------|
|       | milady Milady Cosmetology 2016                                      | Help Welcome, Jessica                                                                                                    |       |
|       | Reports Glossary Tests                                              | - ALLER BEE                                                                                                    | 10    |
|       |                                                                     |                                                                                                    |       |
|       | Return To Question Menader                                          |                                                                                                    |       |
| · · · | Question Type: [Hultpl: Choos •]                                    |                                                                                                    |       |
|       | Question Text                                                       | and the second second sec |       |
|       |                                                                     |                                                                                                    |       |
|       | H H D + 7 H 1940                                                    |                                                                                                    | 5     |
|       | Which of the following is NOT a secondary color at the color wheel? |                                                                                                    |       |
|       |                                                                     |                                                                                                    |       |
|       |                                                                     |                                                                                                    | \$    |
|       |                                                                     |                                                                                                    |       |
|       | body p                                                              | -                                                                                                    |       |
|       | Answer Choices                                                      |                                                                                                    |       |
|       | Conett Choice Rationale                                             |                                                                                                    |       |
|       |                                                                     | * Cat                                                                                                    | 6     |
|       | * Red                                                               | #Lock                                                                                                    | 0     |
|       |                                                                     | B Delete                                                                                                    |       |
|       |                                                                     | 12                                                                                                    | _     |
|       |                                                                     |                                                                                                    |       |

When entering the answers, enter the answer text and click "Update." To mark one of the answers as correct, select the bubble to the left. Click "Save."

|                     |                  | их |
|---------------------|------------------|----|
| body p              | 4                |    |
| Answer Choices      |                  |    |
| Correct Choice Test | Choice Rationale |    |
| •                   | νtα              |    |
| * Red               | #100x            |    |
|                     | III Devele       |    |
|                     | 2 Car            |    |
| U Orange            | #102             |    |
|                     | tt Devne         |    |
|                     |                  |    |
|                     | ≠ box            |    |
| 0 Green             | € Lock           |    |
|                     | III Dekrie       |    |
|                     | Update           |    |
| 100 March 100       |                  |    |
| 0 Von               | #100             |    |
|                     | III Dekte        |    |
|                     |                  |    |

Topic:Using the IQ Test Generator AppLevel:IntermediateIntended For:Lead Instructors/MindTap Admins

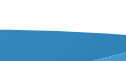

MINDTAP

(milady)

11

7

Click "Save."

| IQ.                                                                                                    |                                                 |                             | н 🗙 🚗          |
|----------------------------------------------------------------------------------------------------|-------------------------------------------------|-----------------------------|----------------|
|                                                                                                    | © Orange                                        | i⊈soox<br>B Detete          | -              |
|                                                                                                    | 0 Gran                                          | ▲ East<br>▲ Look<br>B Dense | <b>N</b><br>6  |
|                                                                                                    | · Ver                                           | 2 6 31                      | <b>1</b><br>•5 |
| and a second second sec | sver Rationale                                  | B Lotte                     |                |
| 1                                                                                                    | 8 J 2 6 % × ' Σ J Π + 4 Χ<br>Ξ Ξ Ω - φ- Σ Έτουα |                             |                |
|                                                                                                    |                                                 |                             | Q<br>0         |
|                                                                                                    | 00/r p<br>6////21                               |                             |                |

8

All your questions will now populate under the "My Questions" tab.

|                                                 |                                                                 |                          |                                    | ш > | < 🚗 |
|-------------------------------------------------|-----------------------------------------------------------------|--------------------------|------------------------------------|-----|-----|
| <ul> <li>Question Saved Successfully</li> </ul> |                                                                 |                          |                                    |     |     |
| Rep                                             | orts Giossary Tests                                             | 1 2                      | 2000                               |     |     |
|                                                 |                                                                 |                          |                                    |     |     |
| - Search                                        | Advanced                                                        |                          |                                    |     | 2   |
| N.A.                                            | ici.                                                            |                          | () Lines                           |     | 0   |
| My C                                            | Product Questions                                               |                          | TOT CORY DELET.                    |     |     |
| Quest                                           | ion 6                                                           |                          | Latest Saved Version Preview       |     | 17  |
| Teta I                                          | Test A V                                                        | Last Edited & V          | What are the three primary colors? |     | 5   |
| 63894                                           | What are the three primary colors?                              | 10162(19-8.45.33         | * blue yelow red                   |     |     |
| 1000                                            | Ubat are the three editeds (stors?)                             | 10162019-8-45 34         | () har has route                   |     |     |
|                                                 |                                                                 | AM                       | for                                |     | 2   |
| 6419                                            | 1 Question                                                      | AM                       |                                    |     | •   |
| 64271                                           | 8 000000000                                                     | PM                       |                                    |     | A-Z |
| 64214                                           | 4 x0000000000                                                   | 12/10/2015 11:40:02      |                                    |     | -   |
| 64301                                           | Which of the following is NOT a secondary color on the color wh | 12/24/2019 8 64 46<br>AM |                                    |     | 0   |
|                                                 |                                                                 |                          |                                    |     | 0   |
| 0                                               |                                                                 |                          |                                    |     | 0   |

Topic:Using the IQ Test Generator AppLevel:IntermediateIntended For:Lead Instructors/MindTap Admins

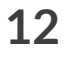

9

To add the questions to a test, click "Tests."

| 10                |                                                             |                           |                                         | H X |     |
|-------------------|-------------------------------------------------------------|---------------------------|-----------------------------------------|-----|-----|
| mile              | dy Miady Cosmetology 2016                                   | -                         | Holp Welcome, Jessica                   |     |     |
|                   |                                                             |                           | ERASSEN.                                |     | 10  |
|                   |                                                             |                           |                                         |     | 2   |
| Search Market     | Abased                                                      |                           | di Lasan                                |     | 6   |
| My Ca             | Product Questions                                           |                           | Latert Saved Verlin Preview             |     |     |
| Ouesti<br>Trans O | ns 6<br>vextors 6                                           |                           |                                         |     | 2   |
| **                | last a T                                                    | Last Edited & T           | Villaut are the three primary colors?   |     | .5  |
| 63899             | What are the three primary colors?                          | 16/16/2019 8:45:33<br>.AM | <ul> <li>prix, press, orange</li> </ul> |     |     |
| 43000             | What are the three primary colors?                          | 10/16/2019 8 45 34<br>AM  |                                         |     | \$  |
| 64/34             | Question                                                    | 12/42919 11 30:26<br>AM   | 6.001                                   |     | •   |
| 44279             | 10000000000                                                 | 12/9/2019 1.13:10<br>PM   |                                         |     | Arz |
| 64264             | 1000000000                                                  | 12/10/2016 11 43/02<br>AM |                                         |     |     |
| 64387             | Which of the following is NOT a secondary color on the colo | reh. 1224201585645        |                                         |     | 0   |
| Acces<br>D        |                                                             |                           |                                         |     | 0   |

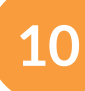

Click "New Test."

| milody Milady                | Cosmetolo      | gy 2016       | 12         | 2-10            | -      | 100         | Sil.       | Help   | Welcome, J | essica |  |  |
|------------------------------|----------------|---------------|------------|-----------------|--------|-------------|------------|--------|------------|--------|--|--|
| Reports Gloss                | ary Test       |               | 10         | and a           | 5      | Past        | THE.       |        |            |        |  |  |
| Queiton Search               |                |               | 100        | 1.00            | -      | 100         | 10 G.      |        |            |        |  |  |
| BANKAR OF STREET             | N.W.B.M.       |               |            |                 |        |             |            |        |            |        |  |  |
| Assignable Activities        |                | es Shared     | Activities |                 |        |             |            |        |            |        |  |  |
| This is a list of activities | hat can be add | ted to a Mind | Tap lear   | ning path using | the 'A | dd Activey" | feature.   |        |            |        |  |  |
| Test Name                    | Start Date     | Due Date      | Treat      | Questions       |        | restated    |            |        |            |        |  |  |
|                              |                |               |            |                 |        |             | -          | _      | -          |        |  |  |
| bonus Facialis Test          | 12/23/2019     |               | <u>்</u>   | 0               |        | 0 of 1      | 0000       | DUTH   |            |        |  |  |
| Bonus Makeup Test            | 12/23/2019     | 18            | •          | 30              | 0      | 0 of 1      | <b>SWE</b> | DELETE | VIC W      |        |  |  |
| Bonus Test - JP              | 12/4/2019      | 1             |            | 75              |        | 0 of 1      | 10445      |        | 10.00      |        |  |  |
| Roman Tant Charden &         | 13-0-3540      |               |            | 75              |        | Def 1       | -          |        | -          |        |  |  |
| tionus rest Unaper o         | 1542018        |               |            | 10              | ×      | U OF 1      | 0000       |        |            |        |  |  |
| Chapter 1 Review             | 2              | 10            |            | 34              | 0      | 0 of 1      |            |        | VIC W      |        |  |  |
| Chapter 1 Test               |                |               |            | 34              |        | 0 of 1      |            |        | 10.00      |        |  |  |
| Charter 10 Decem             |                |               |            | 17              |        | A of 1      |            |        | -          |        |  |  |
| Colden to Henew              |                |               |            | 1               |        |             |            |        |            |        |  |  |
| Chapter 10 Test              | 13             | 1             |            | 37              |        | 0 of 1      |            |        | 10.00      |        |  |  |

Topic:Using the IQ Test Generator AppLevel:IntermediateIntended For:Lead Instructors/MindTap Admins

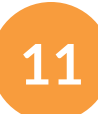

Fill in the fields for desired test options. Click "Create."

| ρ                                               | п х 😁      |
|-------------------------------------------------|------------|
| millody Milady Cosmetology 2016                 | n, Jessica |
| Reports Glossary Tests                          |            |
| Question Search                                 | 1          |
|                                                 | 2          |
| Create                                          | <b>(</b>   |
| Custom Test (Required)                          |            |
| Customize Test:<br># Yos                        | <b>2</b>   |
| 0 No                                            | ×1         |
| Time Limit                                      |            |
| Show Correct Answer After Each Question         | \$         |
| # Yes<br>© No                                   |            |
| Options<br># Snuffle Questions For Each Attempt |            |
| Shafe Ansam For Fash Alternal                   |            |
| CHEAT CANES                                     |            |
|                                                 | a          |
|                                                 | 0          |

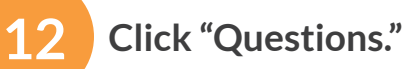

| ρ                                                      | нх 🧧                |
|--------------------------------------------------------|---------------------|
| milody Mlady Cosmetology 2016                          | (p Wolcone, Jessica |
| Reports Glossary Tests                                 |                     |
| Question Search                                        |                     |
| Customiza                                              | 2                   |
| Customize                                              | 6                   |
| atom Test 1                                            |                     |
| Click 'Select Questions' to add questions to your test |                     |
| 10000111011 CONST                                      |                     |
|                                                        |                     |
|                                                        |                     |
|                                                        | S                   |
|                                                        |                     |
|                                                        |                     |
|                                                        |                     |
|                                                        |                     |
|                                                        | G                   |
|                                                        |                     |

Topic:Using the IQ Test Generator AppLevel:IntermediateIntended For:Lead Instructors/MindTap Admins

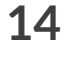

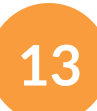

Click "My Questions" tab.

| NQ |                                                                                     | πх 🚍                                    |
|----|-------------------------------------------------------------------------------------|-----------------------------------------|
|    | millody Milady Cosmetology 2016 Help Wekome, Jessica                                |                                         |
|    | Recorts Glossary Tests                                                              |                                         |
|    |                                                                                     | · //                                    |
|    | Customize Test *                                                                    |                                         |
|    | Custom                                                                              |                                         |
|    | Question Ba My Questions                                                            |                                         |
|    | Contract Contract Contract Contract                                                 |                                         |
|    | Chapter 1. History and Caneer Opportunities                                         |                                         |
|    | Class Seer Charles 1. Your Professional Image                                       | 1 - C - C - C - C - C - C - C - C - C - |
|    | CARGE 4 - COMMUNICATION SCIENCE                                                     | ~                                       |
|    | Chapter 5 - General Anatomy and Physiology<br>Chapter 7 - Marcine Discussor Chapter |                                         |
|    | Chapter 6 - Skin Dauckers and Danases                                               |                                         |
|    | Chapter 3 - Mail Structure and Orbit1<br>Chapter 10 - Mail Disorders and Educates   |                                         |
|    | Chaoter 11 - Procentes of the Hair and Scalo                                        | ~                                       |
|    | Chaeter 12 - Bases of Chemistry<br>Chaeter 13 - Bases of Floring                    |                                         |
|    | Osaster 14 - Processo of Hair Design                                                |                                         |
|    | Cheeter 13 - Scale Care Shareboare and Conditioning<br>Cheeter 15 - Heardting       |                                         |
|    | Chapter 17 - Harsholog                                                              | <b>2</b>                                |
|    | Chaster 1a - Bradico and Brail Extensions<br>Context 1a - Wess and Brail Additions  |                                         |
|    | Chaoter 20 - Chemical Texture Services                                              | Q                                       |
|    | Chaoter 21 Harciotomy<br>Chaoter 22 Harciotomy                                      |                                         |
|    | Chatter 21 - facals                                                                 | 0                                       |
|    | Charles 20 , Facel Mattern (4)                                                      |                                         |

# 14

Add any questions you created on the previous step and click "Add." When finished choosing questions, click the "X" to close.

| 1  |
|----|
|    |
| 6  |
|    |
|    |
|    |
| •3 |
|    |
| \$ |
|    |
|    |
| 6  |
| e  |
| C  |
|    |

Topic:Using the IQ Test Generator AppLevel:IntermediateIntended For:Lead Instructors/MindTap Admins

15

#### Click "Update Test."

| milody Milady Cosmetology 2016                                                     |                                       |
|------------------------------------------------------------------------------------|---------------------------------------|
| Reporta Glossary Testa                                                             |                                       |
| Question Search                                                                    |                                       |
| Customize                                                                          |                                       |
| GUITET GAR STORE                                                                   |                                       |
| Questions in Test 'Custom Test '                                                   |                                       |
| Question Number Difficulty Question Text                                           | <b>1</b>                              |
| 64307 3 Which of the following is NOT a secondary color on the color wheel? Remove | <b>\$</b> 2                           |
|                                                                                    |                                       |
|                                                                                    | \$                                    |
|                                                                                    |                                       |
|                                                                                    |                                       |
|                                                                                    |                                       |
|                                                                                    | · · · · · · · · · · · · · · · · · · · |
|                                                                                    | Q                                     |
|                                                                                    | 0                                     |

16

The test just created will populate on IQ test page.

| 8 |                    |            |   |      |   |         |       |         | -     | # 3 | ×  | -   |
|---|--------------------|------------|---|------|---|---------|-------|---------|-------|-----|----|-----|
|   | Chapter 4 Test     |            |   | 26   | 0 | 0 of 1  |       |         | -     |     | 1  |     |
|   | Chapter 5 Review   |            |   | 58   | 0 | 0 cf 1  |       |         | -     |     | I  | 10  |
|   | Chapter 5 Test     | 5          |   | 58   | 0 | 0 of 1  |       |         | VE IN |     | I  | 2   |
|   | Chapter 6 Review   | -          |   | 63   | 0 | 0 of 1  |       |         | VE W  |     | I. | 0   |
|   | Chapter 6 Test     |            | 2 | 63   | 0 | 0 of 1  |       |         | -     |     | I  |     |
|   | Chapter 7 Review   |            | 2 | 38   | 0 | 0 of 1  |       |         | -     |     | I  | 2   |
|   | Chapter 7 Test     |            |   | 38   | 0 | -0 of 1 |       |         | 15.00 |     | I  | s.  |
|   | Chapter 8 Review   |            |   | 46   | 0 | 0 of 1  |       |         | VE W  |     | I  |     |
|   | Chapter 8 Test     |            | 4 | 46   | 0 | 0 of 1  |       |         | -     |     | I  | S   |
|   | Chapter 9 Review   |            |   | 25   | 0 | 0 of 1  |       |         | 10.00 |     | I  | 0   |
|   | Chapter 9 Test     | $\sim$     | 1 | 25   | 0 | 0 of 1  |       |         | VC.W  |     | I  | A-Z |
|   | Convenences Test   | 20         |   | 1516 | 6 | Dol 1   |       |         |       |     | I. | 0   |
|   | Custom Test        | 12/24/2019 |   | 5    | 0 | 0 of 1  | NAME. | OCLUTT. | -     |     |    | Q   |
|   | The Exer Crapter C | 10302010   |   | 75   | ÷ | 001     | SIME  |         | -     |     |    | 0   |

Topic:Using the IQ Test Generator AppLevel:IntermediateIntended For:Lead Instructors/MindTap Admins

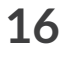

#### Step Two of Two: Add test to the Learning Path

From the main dashboard click "+ Add/Create."

| Milady Standard Cosmetology                                                                                                    |             | =               |                |                                                                                                    |
|----------------------------------------------------------------------------------------------------|-------------|-----------------|----------------|----------------------------------------------------------------------------------------------------|
|                                                                                                    |             | -               |                | 20 1704                                                                                                    |
| opend all 4                                                                                                    | + 4407 CH   | nate            | iters T        | 20.1770                                                                                                    |
| Getting Started                                                                                                    | 3 1         | k2v0es          | ~ 1            | Recent Activity Scores                                                                                                    |
| Think Beyond Getting Licensed<br>• covers rowwass save                                                                         | 0%          | 85%<br>arg mere | 100            | This chart shows the average scores for activities that recently reached their due date. Howe over<br>an activity dot for more information. |
| While your primary focus right now is to complete this program and attain a license. This activity will encourage you to their | beyond that | and pla.        | ~              | 1004                                                                                                    |
| Part 1: History & Career Opportunities                                                                                         | 82.4        | chiles          | ~              | • 54                                                                                                    |
| Part 2: General Sciences                                                                                                    | 223 4       | civites         | ~              | 404<br>504                                                                                                    |
| Part 3: Hair Care                                                                                                    | 271.4       | contes          | ~              |                                                                                                    |
| > Part 4: Skin Care                                                                                                    | 67.0        | contes          | ~              |                                                                                                    |
| Part 5: Nail Care                                                                                                    | 104.4       | civites         | ~              | Foot graded                                                                                                    |
| > Part 6: Business Skills                                                                                                    | 85.4        | civites         | ~              |                                                                                                    |
| Practical Procedure Tracker Dei Nev 14.2019 & 2020 AM EST © counts Tourisands cause                                            | 0%          | 0.0%            | 100<br>parents |                                                                                                    |

2

1

### Select "Activity."

| lady Standard Cosmetology                                                                      |                                              |             |               | 0.000                                                                                                    |                          |  |  |
|------------------------------------------------------------------------------------------------|----------------------------------------------|-------------|---------------|----------------------------------------------------------------------------------------------------|--------------------------|--|--|
|                                                                                                | SHOW HEDEN                                   | <b>10</b> 0 | et 💶          | 20 17%                                                                                                    |                          |  |  |
| and at 4                                                                                       |                                              | -           | ritters T     | 20.1770                                                                                                    |                          |  |  |
| Getting Started                                                                                | D ADMy                                       |             | ~ 1           | Recent Activity Scores                                                                                               |                          |  |  |
| Think Beyond Getting Licensed<br>© counts towates dated                                        | Es roter                                     | 8           | 100<br>perret | This chart shows the average scores for activities that recently reached th<br>an activity dot for more information. | eir due date. Hover over |  |  |
| While your primary focus right now is to complete this program and attain a license, this acti | with will encourage you to think beyond that | and pla-    | ~             |                                                                                                    | 100%                     |  |  |
| Part 1: History & Career Opportunities                                                         | 62 6                                         | civilies    | ~             |                                                                                                    | 80%<br>70%               |  |  |
| Part 2: General Sciences                                                                       | 223 -                                        | civilies    | ~             |                                                                                                    | 50%                      |  |  |
| Part 3: Hair Care                                                                              | 271 a                                        | civites     | ~             |                                                                                                    | 30%                      |  |  |
| Part 4: Skin Care                                                                              | 87 a                                         | civites     | ~             |                                                                                                    | 17%<br>0%                |  |  |
| Part 5: Nail Care                                                                              | 104.8                                        | civities    | ~             | Open Graditionsk                                                                                                    | Not graded               |  |  |
| ) Part 6: Business Skills                                                                      | 85 a                                         | civilies    | ~             |                                                                                                    |                          |  |  |
| Practical Procedure Tracker<br>Due Nov 14, 2019 @ 200 AM EST<br>© count Travelatio datase      | 0%                                           | 0.0%        | 100           |                                                                                                    |                          |  |  |

Topic:Using the IQ Test Generator AppLevel:IntermediateIntended For:Lead Instructors/MindTap Admins

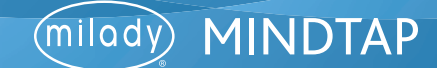

3

Select "InQuizitive Assessments" from the drop-down menu.

| 🔮 CENGAGE   MINISTAP                                                                                                    | Add Document, Event Sheer, ROE Presemention                                         | Q, Search Dia course 0 🛓 Jessica v                                             |
|----------------------------------------------------------------------------------------------------|-------------------------------------------------------------------------------------|--------------------------------------------------------------------------------|
| rowed 4                                                                                                    | Rashcards<br>And fairbards for chapter reverse                                      | 20.17%                                                                         |
| Getting Started                                                                                                    | RSS Feed<br>Acts a MSI Feed Activity                                                |                                                                                |
| Think Beyond Getting Licensed<br>County toleanse sealer<br>strike your primary flows right new is to complete this program and attain a licen- | WebVideo Search<br>Search for a Yes New Year Number and add tax an Astory           | Looren for activities that excerting reached their due care. Hower over Neton. |
| Part 1: History & Career Opportunities                                                                                                    | Web Link Activity Ald up to 5 trins to extend websites.                             | 200 U                                                                          |
| Part 2: General Sciences                                                                                                    | Songo Adv a Bongo activity                                                          |                                                                                |
| Part 3: Hair Care                                                                                                    | Assessment<br>Ad-homework, quip or tota activity                                    | 200<br>200                                                                     |
| Part 4: Skin Care                                                                                                    | Non MindTap Activity<br>Nan MindTap Ketwig are accurate that happen subside MindTap | • • • • • • • •                                                                |
| Part 5: Nall Care Part 6: Business Skills                                                                                                    | LTI<br>Agt as instatutes Assignment                                                 | Den Staldauk                                                                   |
| Practical Procedure Tracker<br>Due tue (a. 2011 di 200 AN 501<br>e covers toekes sinae                                                         | InQuicitive Assessments     Ast a quice or test                                     |                                                                                |
| track your practical procedures here.                                                                                                    | Add a Samania tearing apportunity                                                   |                                                                                |

4

#### Select the test you would like to add to the Learning Path.

| nQuiatitive Assessments                                                                                  |                    |  |
|----------------------------------------------------------------------------------------------------|--------------------|--|
| Rear123<br>Description: Milady Costmitistop: 2016<br>Cent Tear 6600: 8/31/2015/09/47                     | (Second)           |  |
| Example<br>Description: Allady Connetwory 2016<br>Care Fearbidly: shtratthtsen1                          | Select             |  |
| Anvenson Practice Test<br>Secondaries: March Cosmercing, 2018<br>See Fear March (Mr. 2017)257(5):417     | Select             |  |
| Inners Text FM<br>Necessary March Cosmercing, 2016<br>Ann Fancher Phr-2057(6)-(7                         | Edit Delene Select |  |
| onus K2<br>wonpeleer: Milady Cosmetology 2016<br>war Transfeller: K75-2657/04-7                          | Edit Drive States  |  |
| Sonan #0<br>Secondation: Milady Costentialogy 2016<br>Save Team 6580: 8 101/2015/101417                  | Eda Dolena Selara  |  |
| eners #3<br>exceptions: Milach Counselingy 2018<br>are Fear State 2019/2019/02/10                        | Edit Delate Salari |  |
| eners field - 3 <sup>th</sup><br>enciption: Music Counterpage 2016<br>are Face Billine (2012)(52)(51)(-) | Salest             |  |
| central<br>exception: Milady Cosmetalogy 2016<br>are Text (SBMe 107)-(2010):007                          | Edd Doken Select   |  |
| enclase<br>exclusion: Minely Cosmethingy 2016<br>enclase (Minel Minelatoria)                             | Edit Defens Select |  |
| sample<br>exception: study Connensing, 2018<br>and Samble stratistics                                    | Edit Defens Salars |  |
| tomus Facilials Tend<br>exception: Asiady Counnetilityy 2018<br>or Faciliality (3/5-2015)(5)(4)          | Edit Dolens Salari |  |
| onus Makeup Test<br>wonpoor Awad: Courretology 2016<br>are TestraBet 2015-0057010-7                      | Edit Down Select   |  |
| Instant Test<br>Inscription: Marky Counterboox 2016<br>Care Tase Mark Entrodational C                    | Edit Drive Select  |  |

Topic:Using the IQ Test Generator AppLevel:IntermediateIntended For:Lead Instructors/MindTap Admins

18

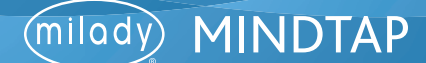

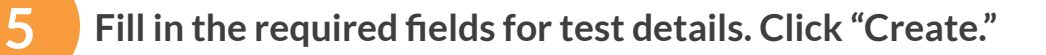

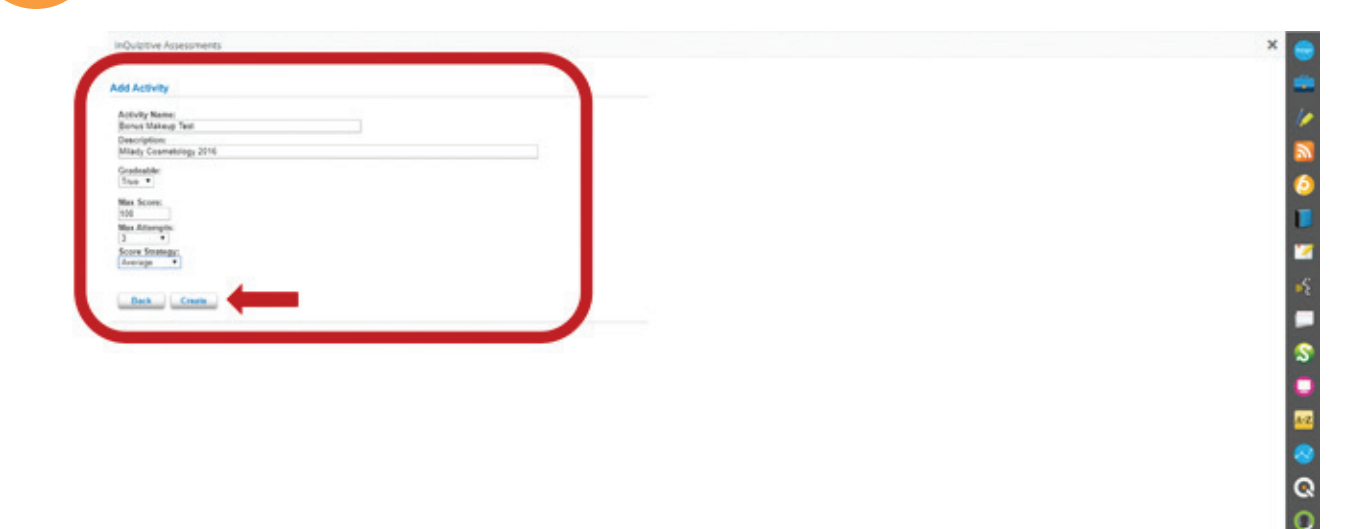

6

Fill out the desired fields for the activity including title, description, due dates, and the location of the test.

| 2) CENGAGE   MINISTRE                                                                                                    |                                              | Q. Search this course O 🚊 jecu                                                        |    |
|----------------------------------------------------------------------------------------------------|----------------------------------------------|---------------------------------------------------------------------------------------|----|
| Milady Standard Cosmetology                                                                                                    | Assign to Course                             | CLASS AVERAGE                                                                         |    |
| Dyandal &                                                                                                    | * Indicates required Teld<br>Activity Tole * | 20.17%                                                                                |    |
| Getting Started                                                                                                    | Bonus Makeup Test                            |                                                                                       |    |
| Think Beyond Getting Licensed<br>• counts rowands cause.<br>While your primary floors right now is to complete this program and attain a flo | Description Milady Cosmetology 2016          | es for activities that recently reached their due data. Houre own<br>on<br>10m<br>10m | 6  |
| Part 1: History & Career Opportunities                                                                                                    |                                              |                                                                                       |    |
| D Part 2: General Sciences                                                                                                    | Dates<br>Available Date Dye Date             |                                                                                       | -2 |
| 🗅 Part 3: Hair Care                                                                                                    |                                              | 20                                                                                    |    |
| 🗅 Part 4: Skin Care                                                                                                    | Location<br>Associated Topic                 | • • • • • • • •                                                                       |    |
| 🗅 Part S: Nail Care                                                                                                    | Milady Standard Cosmetology (Top Level)      | Con Enclosed                                                                          |    |
| Part 6: Business Skills                                                                                                    | over while tapic<br>at end                   |                                                                                       | 0  |
| Practical Procedure Tracker<br>Durinue 14, 3011 df 200 AM 551<br>Di Counts Toximado Galae -                                                  | Cancel Add                                   |                                                                                       | 0  |

Topic:Using the IQ Test Generator AppLevel:IntermediateIntended For:Lead Instructors/MindTap Admins

MINDTAP

(milady)

7

To assign the desired location, select the drop-down menu for associated topic. This allows you to select the chapter or topic where the test will be placed.

| CENGAGE   MINDOW                                                                        |                                           | Q. Search this course 🛛 🚨 prosice 🗠                                            |
|-----------------------------------------------------------------------------------------|-------------------------------------------|--------------------------------------------------------------------------------|
| Milady Standard Cosmetology                                                             | Assign to Course X                        |                                                                                |
|                                                                                         | * indicates required field                | CLASS AVERAGE                                                                  |
| Dipard all 4                                                                            | Activity Title *                          | 20.1790                                                                        |
| C Getting Started                                                                       | Bonus Makeup Test                         |                                                                                |
| Think Beyond Getting Licensed                                                           | Description                               | cores for activities that recently reached their due date. Hover over<br>alon. |
| While your primary focus right now is to complete this program and attain a license     | wrady connected time                      |                                                                                |
| Part 1: History & Career Opportunities                                                  |                                           |                                                                                |
| D Part 2: General Sciences                                                              | Dates                                     | 50 ST                                                                          |
| D Part 3: Hair Care                                                                     | AvyEdde Date Date                         |                                                                                |
| 🗅 Part 4: Skin Care                                                                     | Location                                  |                                                                                |
| D Part 5: Nail Care                                                                     | Milady Standard Cosmetology (Top Level) + | Herpated                                                                       |
| D Part 6: Business Skills                                                               | Order Within Topic<br>at end              |                                                                                |
| Practical Procedure Tracker<br>Dur Nor 16, 2011 (# 200 AM 251<br>© Covers Towards Grade | Cancel                                    | 0                                                                              |

## 8

#### Select associated topic.

| CENGAGE   MINDTAP                                                                     |                                                                                                    | Q. Search this course O 🚊 jerosci                                              | . v    |
|---------------------------------------------------------------------------------------|----------------------------------------------------------------------------------------------------|--------------------------------------------------------------------------------|--------|
| Milady Standard Cosmetology                                                           | Assign to Course                                                                                                    | CLASS AVERAGE                                                                  |        |
| Expand all , 4                                                                        | * indicates required field<br>Activity Title *                                                                                   | 20.17%                                                                         |        |
| C Getting Started                                                                     | Room Margan Terran<br>On 22: Facilies                                                                                            |                                                                                |        |
| Think Beyond Getting Licensed<br>Counts towards stude                                 | Conduct a Consultation and Skin Analysis<br>Categorize Skin Care Products<br>Learn the Basic Techniques of a facial Mansaer      | cores for activities that recently reached their due date. Hover over<br>ation | 6      |
| While your primary focus right new is to complete this program and attain a lives     | Factal Equipment, Electrotherapy and Light Therapy<br>Using Factals To Treat Basic & Specialty Skin Types<br>Cr. 24 Enabl Mehmed | 104                                                                            |        |
| D Part 1: History & Career Opportunities                                              | Tools for Makeup Application<br>Makeup<br>Color Theory                                                                           |                                                                                | 2<br>2 |
| D Part 2: General Sciences                                                            | Alter Face Shapes with Makeup<br>Steps For Davic Makeup Applications<br>Apply Antificial Epidentes                               |                                                                                |        |
| D Part 3: Hair Care                                                                   | How to Use Special Occasion Makeup<br>Part 5: Nal Care<br>Ch. 22: Mankuring                                                      |                                                                                |        |
| 🗅 Part 4: Skin Care                                                                   | An Introduction To Mankouring<br>Working With Nail Technology Tools                                                              | •••••                                                                          |        |
| D Part 5: Nall Care                                                                   | Annually summer conversiongy crop Leven                                                                                          | Para Codeband                                                                  |        |
| D Part 6: Business Skills                                                             | at end                                                                                                    |                                                                                | 0      |
| Practical Procedure Tracker<br>Due Nov 14, 2015 © 200 AM EST<br>© COUNTS TOWARDS CAME | Cancel                                                                                                    |                                                                                | D      |

Topic:Using the IQ Test Generator AppLevel:IntermediateIntended For:Lead Instructors/MindTap Admins

MINDTAP

(milady)

## 9 Select the order within the topic for the test location.

**Please Note:** This drop-down menu lists the activities that are currently in the Learning Path for that topic. You can choose if the test will come before an existing activity, or at the end of the topic.

| At company ( remains                                                             |                            |          |             | A MARTIN MARTIN                                            |    |
|----------------------------------------------------------------------------------|----------------------------|----------|-------------|------------------------------------------------------------|----|
| Milady Standard Cosmetology                                                      | Assign to Course           |          | ×           |                                                            |    |
|                                                                                  | * indicates required field |          |             | 20 17%                                                     | -  |
| topant at +                                                                      | Activity Title *           |          |             | 20.1770                                                    |    |
| Getting Started                                                                  | Bonus Makeup Test          |          |             |                                                            |    |
| Think Beyond Getting Licensed                                                    | Description                |          | cores for a | ctivities that recently reached their due date. Hover over |    |
| COLATS TORNADE ERADE                                                             | Milady Cosmetology 2016    |          |             |                                                            |    |
| White your primary focus right new is to complete this program and attain a form |                            |          |             |                                                            |    |
| D Part 1: History & Career Opportunities                                         |                            |          |             | 84<br>78                                                   | ×  |
| D Part 2: General Sciences                                                       | Dates                      | Due Date |             | 500<br>500                                                 | -6 |
| C Part 3: Hair Care                                                              |                            |          |             | 20                                                         |    |
|                                                                                  | Location                   |          |             |                                                            | 2  |
| Part 4: Skin Care                                                                | Annoclated Topic           |          | •           |                                                            |    |
| D Part 5: Nail Care                                                              | Oh. 24: Facial Makeup      |          | -           | Telephone -                                                | -  |
|                                                                                  | Order Within Topic         |          | _           |                                                            |    |
| Part 6: Business Skills                                                          | at end                     |          |             |                                                            |    |
| Practical Procedure Tracker<br>Due Nov 14, 2019 @ 200 AM EST                     |                            | Cancel   |             |                                                            | 0  |

## 10

#### Select order within the topic.

| - | CENGAGE   MINDTAP                                            |                                                                                                    |   |                                           | Q Search this course       | 0         | 1 10  | aca w |
|---|--------------------------------------------------------------|----------------------------------------------------------------------------------------------------|---|-------------------------------------------|----------------------------|-----------|-------|-------|
| м | lady Standard Cosmetology                                    | Assign to Course * indicates required field                                                                             | × | 20.17%                                    |                            |           |       | •     |
|   | ed at 4                                                      | Activity Title *                                                                                                    | _ |                                           |                            |           |       | 1.0   |
|   | Getting Started                                              | Bonus Makeup Test                                                                                                    |   |                                           |                            |           |       | 1     |
|   | Think Beyond Getting Licensed  Counts Townstor SMOE          | Description<br>Milady Cosmetology 2016                                                                                  | - | cores for activities that recently ation. | reached their due date. 14 | over over |       | 0     |
| c | Part 1: History & Career Opportunities                       |                                                                                                    |   |                                           |                            |           |       | 10    |
|   | Part 2: General Sciences                                     | Dates<br>before Trivic Revend Certine Licensed                                                                          |   |                                           |                            |           | 8 8 8 | 1     |
|   | ) Part 3: Hair Care                                          | before Part 1: History & Career Opportunities<br>before Part 2: General Sciences<br>before Part 3: Hair Care            |   |                                           |                            |           | 8     | 5     |
| C | ) Part 4: Skin Care                                          | before Part 4: Son Care<br>before Part 5: Nail Care<br>before Part 6: Business Stills<br>before Part 6: Business Stills |   | * • •                                     | • • •                      |           |       | •     |
|   | Part 5: Nail Care                                            | before Before You Graduate<br>before CettRicate of Completion<br>at end                                                 |   | Open Grandsheed                           |                            |           |       |       |
|   | Part 6: Business Skills                                      | atend                                                                                                    |   |                                           |                            |           |       | Q     |
|   | Practical Procedure Tracker<br>Due Nov 14. 2019 @ 200 AM EST | Cancel Add                                                                                                    |   |                                           |                            |           |       | 0     |

Topic:Using the IQ Test Generator AppLevel:IntermediateIntended For:Lead Instructors/MindTap Admins

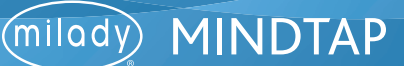

11

Click "Add."

| CENGAGE MINDTAP                                                                 |                            | Q, Search this course 🛛 🚊 Jersica 🗸                                 |
|---------------------------------------------------------------------------------|----------------------------|---------------------------------------------------------------------|
|                                                                                 | ssign to Course            |                                                                     |
|                                                                                 | * indicates required field | CLASS AVERAGE                                                       |
| logand at 🔺                                                                     | Activity Title *           | 20.1770                                                             |
| Getting Started                                                                 | Bonus Makeup Test          |                                                                     |
| Think Beyond Getting Licemed                                                    | Description                | res for activities that recently reached their due date. Hower over |
| COUNTS TOWARDS GRADE                                                            | Milady Cosmetology 2016    |                                                                     |
| While your primary focus right now is to complete this program and attain a log |                            |                                                                     |
| 🗅 Part 1: History & Career Opportunities                                        |                            |                                                                     |
| Part 2: General Sciences                                                        | Dates Departure            |                                                                     |
| 🗅 Part 3: Hair Care                                                             |                            |                                                                     |
| Part 4: Skin Care                                                               | Location                   |                                                                     |
|                                                                                 | Associated Topic           |                                                                     |
| 🗅 Part 5: Nail Care                                                             | Cr. 4. Face rearray        | J Section 102                                                       |
|                                                                                 | Order Within Topic         |                                                                     |
| Part 6: Business Skills                                                         | at end                     |                                                                     |
| Practical Procedure Tracker<br>Due New 14, 2019 © 200 AM EST                    |                            | Ö                                                                   |
|                                                                                 |                            |                                                                     |

12

The activity will appear in the Learning Path based on the location you've selected.

| idy Standard Cosmetology                                                               |                                  |               | = 🕀       |                                                                                                    |
|----------------------------------------------------------------------------------------|----------------------------------|---------------|-----------|----------------------------------------------------------------------------------------------------|
|                                                                                        | SHOW HEDEN                       | -             | 101       | CLASS AVERAGE                                                                                                    |
| se all 🕈                                                                               | + Add /                          | Create        | Filters T | 20.1790                                                                                                    |
| PAACHOI                                                                                | submitted                        | wd rosa       | pers +    |                                                                                                    |
| Evaluate yourself & discover what you already know about facial makeup.                |                                  |               |           | Recent Activity Scores                                                                                                    |
| ~ 🗀 Tools for Makeup Application                                                       |                                  |               |           | This chart shows the average scores for activities that recently reached their due date. Hover over<br>an activity dot for more information. |
| ✓ □ Makeup                                                                             |                                  |               |           | 100                                                                                                    |
| - Color Theory                                                                         |                                  |               |           | 104                                                                                                    |
|                                                                                        |                                  |               |           |                                                                                                    |
|                                                                                        |                                  |               |           | 22%                                                                                                    |
| V 🗅 Apply Artificial Eyelashes                                                         |                                  |               |           |                                                                                                    |
| C How to Use Special Occasion Makeup                                                   |                                  |               |           | 40%                                                                                                    |
| Ch. 24: Recap Chapter Highlights                                                       |                                  |               | - 1       | 28                                                                                                    |
| Ch. 24: Flashcards: Key Terms Review                                                   |                                  |               | - 1       |                                                                                                    |
| Study the definitions of key terms to prepare for the final chapter exam               |                                  |               | - 1       | Not graded                                                                                                    |
| Ch. 24: Final Chapter Exam     ecounts towards share () 1 hr                           | 0%<br>submitted                  | <br>arg 100re | 10        | Open Cradebook                                                                                                    |
| Fantany Makeup Application                                                             | 0%<br>submitted                  |               | 100       |                                                                                                    |
| Perform your version of a faritate makeum application on a fellow student. Once common | pleted with the application take | a pictur      | ~         |                                                                                                    |
| Bonus Makeup Test<br>Counts Tokanes Grade () 20 min                                    | 0%<br>talevited                  | aq 1004       | 100       |                                                                                                    |
| Milady Cosmetology 2016                                                                |                                  |               |           |                                                                                                    |

Topic:Using the IQ Test Generator AppLevel:IntermediateIntended For:Lead Instructors/MindTap Admins

22